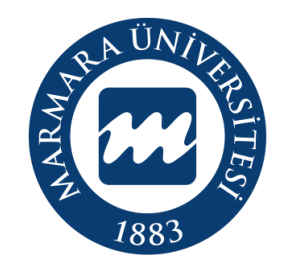

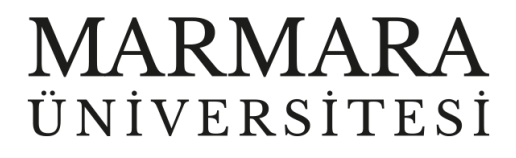

# LİNUX İŞLETİM SİSTEMİ MARUNWİFİ ERİŞİM KILAVUZU

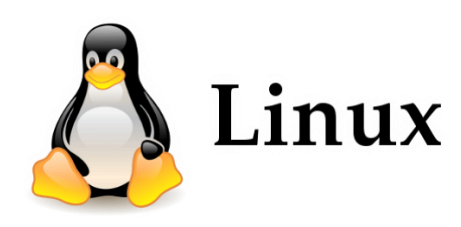

**İSTANBUL**, 2023

## LİNUX İşletim Sisteminde MarunWiFi Bağlantısı

Hesabınız yok ise <u>hesap.marmara.edu.tr</u> adresinden hesap oluşturmanız gerekmektedir.

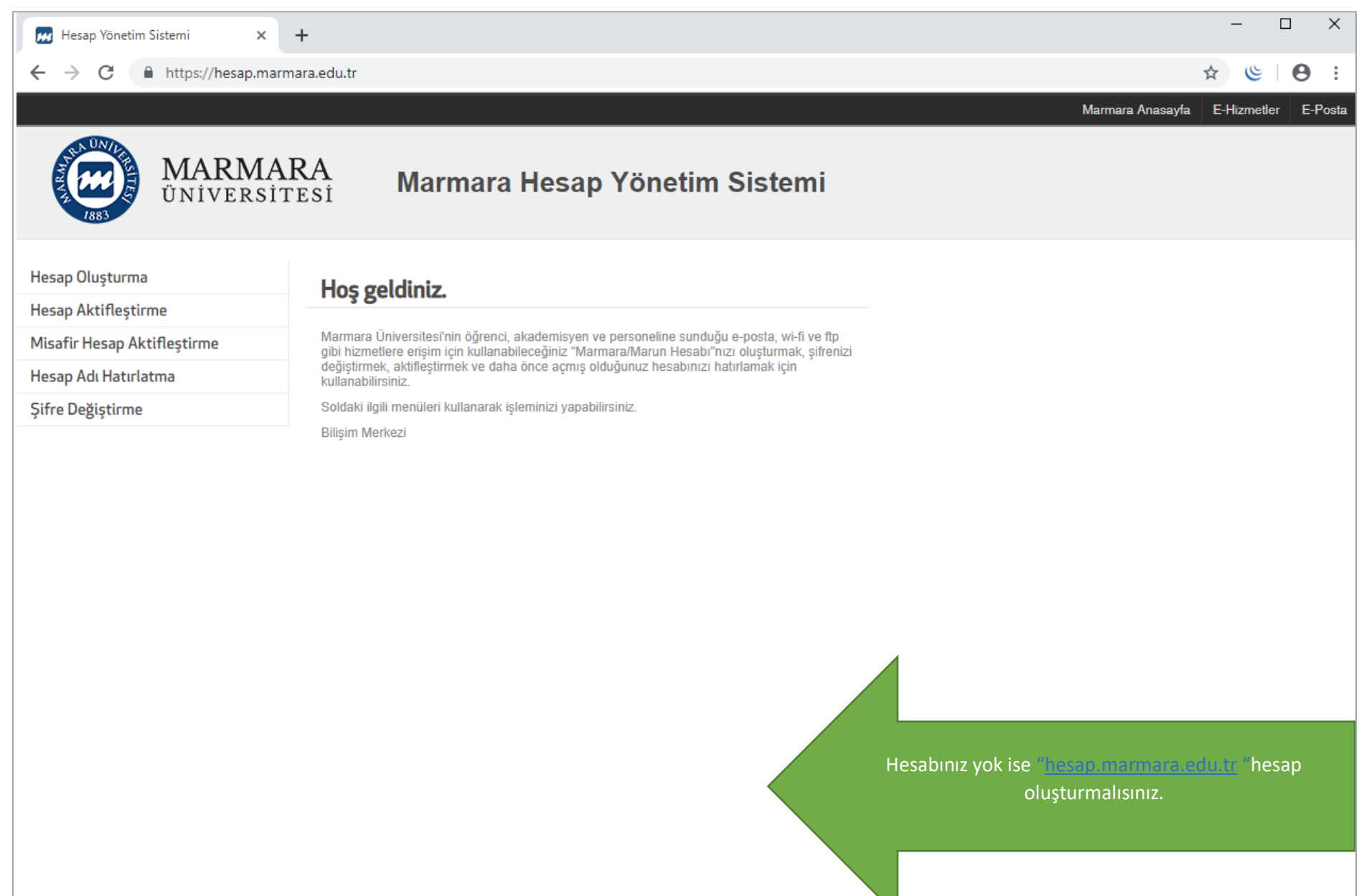

### İlk önce bilgisayarınızın "Ağ ve İnternet Ayarları" kısmında bulunan "MarunWİ-Fİ butonuna" tıklamalısınız.

1.Bilgisayarınızın "Ağ ve İnternet Ayarları"

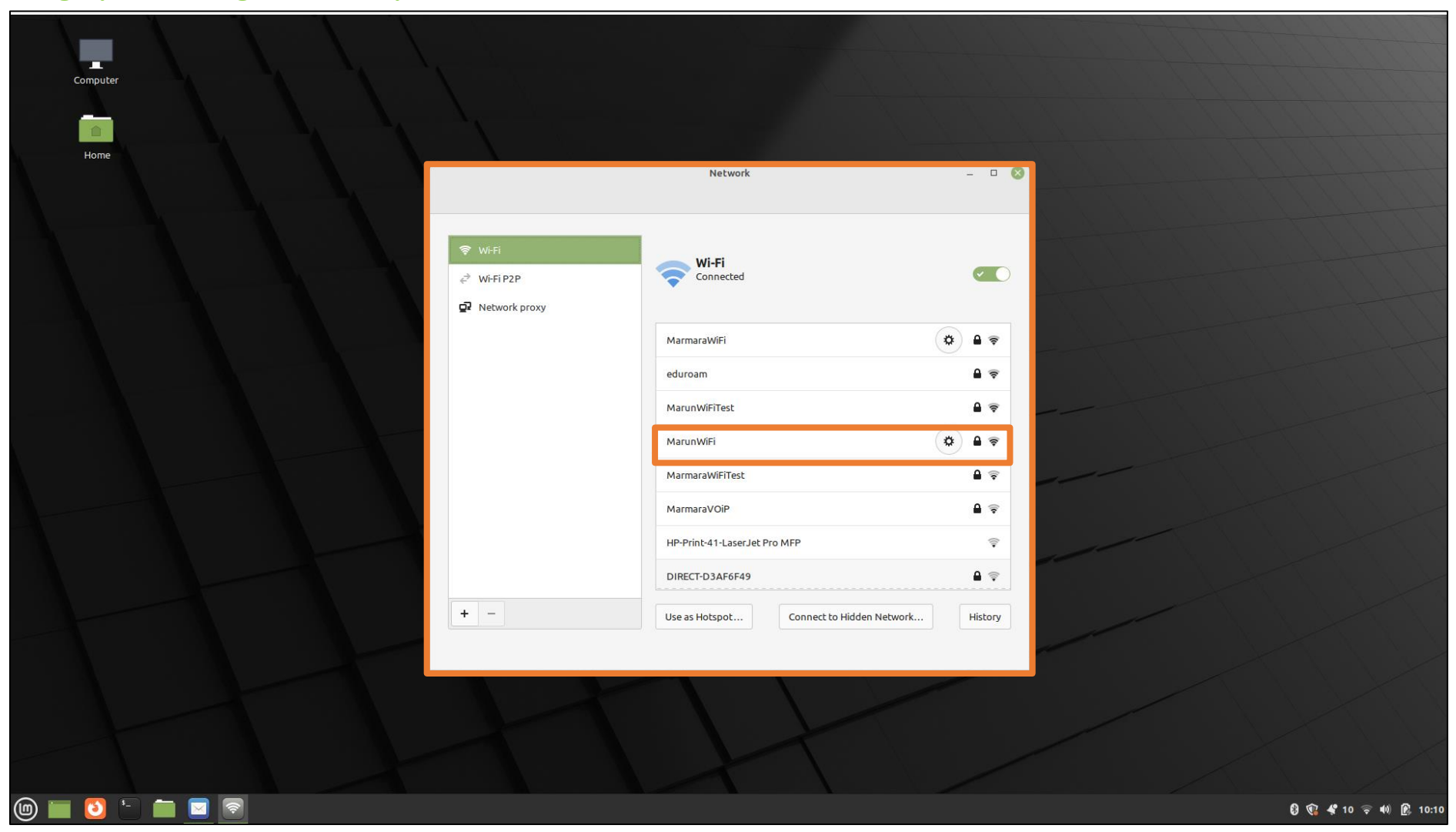

#### 2. MarunWifi Kullanıcı Ayarları

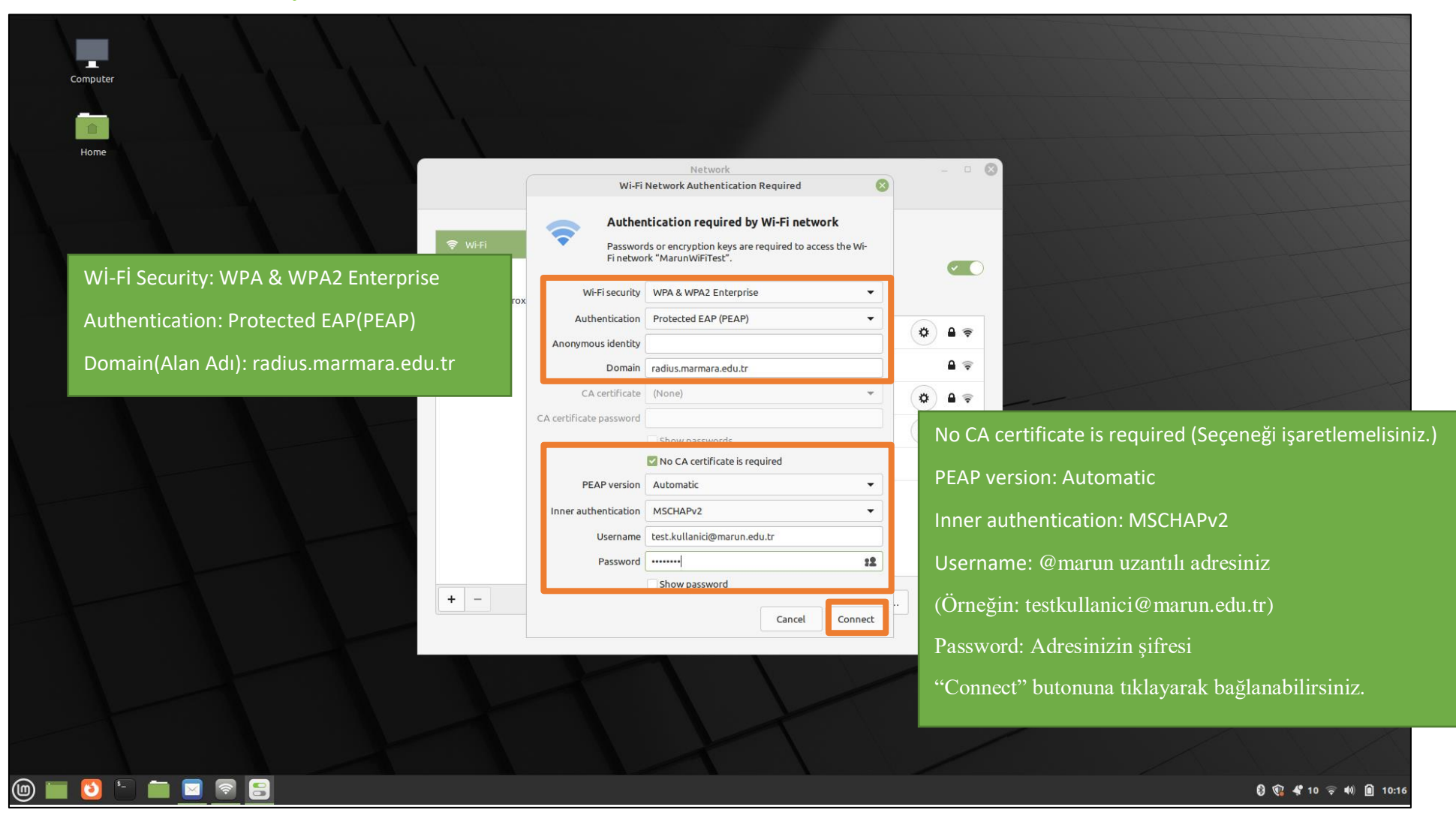

# 3. MarunWifi

Tüm ayarları yaptığım halde MarunWifi bağlantısına bağlanamadım diyorsanız:

- → "hesap.marmara.edu.tr" adresinden hesabınızın şifresini bir defaya mahsus güncellemeniz gerekmektedir.
- → Tüm bilgileri eksiksiz doldurmalısınız ekranlarda gösterilen aşamaların yapılması önemlidir.